# Nikon

SB9D01(1F) 6MB4541F-01

Download on the

App Store

Google Play

GET IT ON

## NI Aanvulling op de Gebruikshandleiding

Het item **Wi-Fi** in het instelmenu voor de camera die u heeft aangeschaft is voorzien van een nieuwe optie **Wi-Fi-verbinding maken**, die kan worden gebruikt om een directe Wi-Fi-verbinding tot stand te brengen tussen de camera en een smartphone of tablet (hieronder, "smartapparaat") die de SnapBridge-app gebruikt.

## De SnapBridge-app

Gebruik SnapBridge om foto's te downloaden of de camera op afstand te bedienen vanaf uw mobiele apparaat. Houd, voordat u verder gaat, er rekening mee dat:

- U zeker alleen de laatste versie van de app moet gebruiken.
- De SnapBridge-app kan worden gedownload van de Apple App Store<sup>®</sup> of van Google Play<sup>™</sup>.
- De meest recente informatie over SnapBridge beschikbaar is op de Nikon-website.
- Informatie over het gebruik van de app beschikbaar is via online hulp, die kan worden bekeken op:

https://nikonimglib.com/snbr/onlinehelp/nl/index.html

### Rechtstreeks verbinding maken met de camera via Wi-Fi

### Voor het verbinden

Voordat u verder gaat:

- Schakel Wi-Fi in op het smartapparaat (zie voor meer informatie de documentatie die is meegeleverd met het apparaat).
- Zorg ervoor dat de accu's in de camera en het smartapparaat volledig opgeladen zijn om onverwacht uitschakelen van de apparaten te voorkomen.
- Controleer of er ruimte beschikbaar is op de geheugenkaart van de camera.

## **1 Smartapparaat**: start de SnapBridge-app en tik op **Overslaan**.

- Als u de app al eerder heeft gestart, wordt het welkomstscherm niet weergegeven; ga verder naar stap 2.
- Als u op Maak verbinding met de camera tikt, verschijnt er een Bluetooth koppelingsdialoogvenster. Tik op de knop in de linkerbovenhoek om terug te keren naar het welkomstscherm. Voor informatie over Bluetooth-aansluitingen, raadpleeg de online hulp.

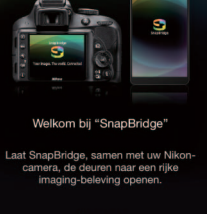

2 Smartapparaat: open het 💽 tabblad, tik op 🔤 en selecteer Wi-Fi-mode.

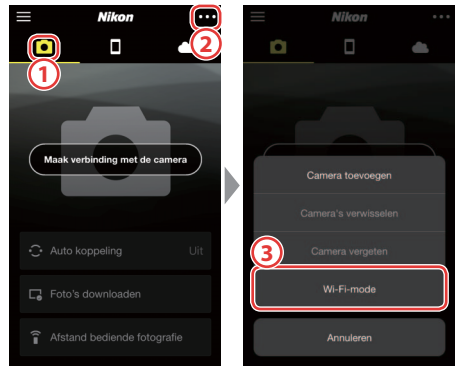

### Geen "Wi-Fi-mode"-optie?

Controleer of de SnapBridge-app up-to-date is. Als u de meest recente versie gebruikt en de Wi-Fi-mode-optie ontbreekt nog steeds, sluit dan de app af en controleer of het niet actief is op de achtergrond; controleer vervolgens of het apparaat is verbonden met het internet en start de app opnieuw.

# **3 Smartapparaat**: tik op **Wi-Fi-verbinding** wanneer daarom wordt gevraagd.

Het smartapparaat vraagt u om de camera gereed te maken. Zet de camera aan en ga verder naar de volgende stap.

\*Tik *niet* op **Volgende** totdat u stap 4 hebt voltooid.

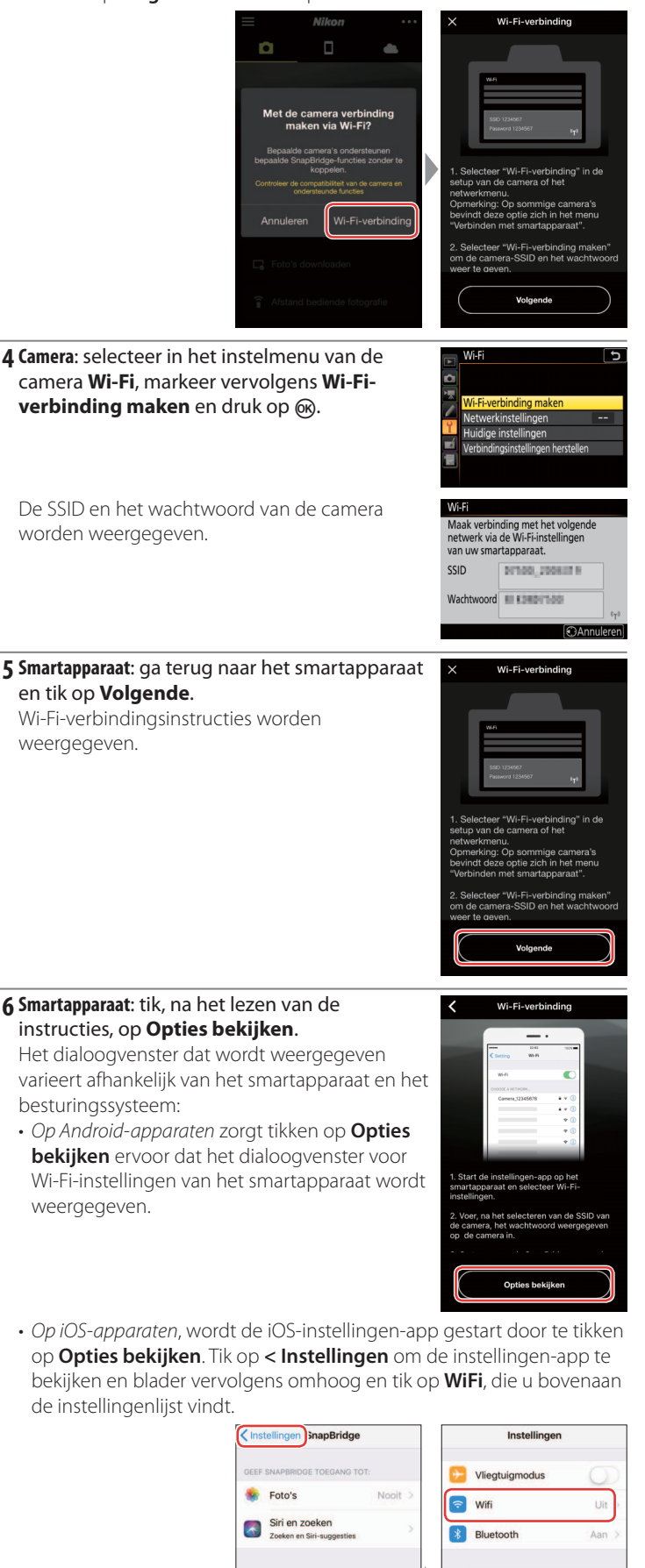

Berichtgeving

Niet storen

Algemeer

AA Beeldscherm en helderheid

**7** Smartapparaat: selecteer de SSID die is weergegeven door de camera in stap 4 en voer het wachtwoord in.

Afhankelijk van het smartapparaat en het besturingssysteem kunnen de schermen verschillen van de hieronder getoonde.

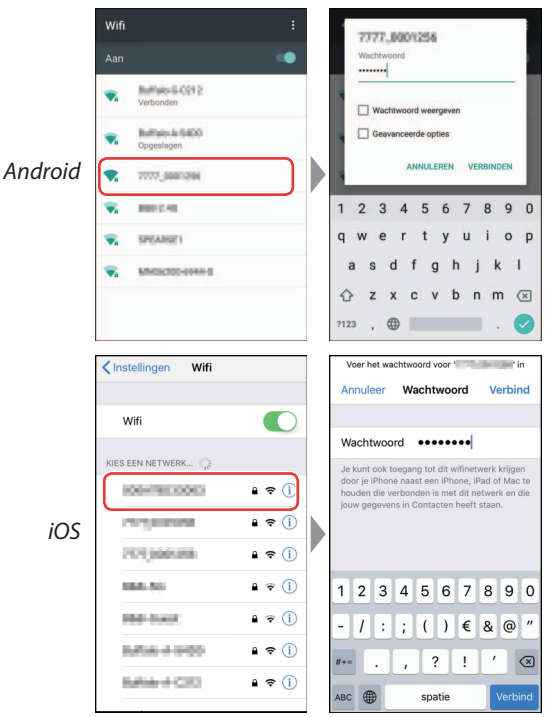

#### Opnieuw verbinding maken

Tenzij het wachtwoord in de tussentijd is gewijzigd, hoeft u het wachtwoord niet in te voeren wanneer u een volgende keer verbinding maakt met de camera.

#### 8 Smartapparaat: ga terug naar de SnapBridgeapp.

Zodra een Wi-Fi-verbinding tot stand is gebracht, toont de app de Wi-Fi-mode-opties. Raadpleeg de online hulp voor informatie over het gebruik van de SnapBridge-app.

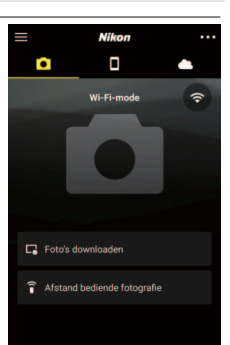

#### Wi-Fi-verbindingen beëindigen

Om de Wi-Fi-verbinding te beëindigen, tikt u op Wanneer het pictogram verandert in selecteer **Sluit Wi-Fi-mode af**.

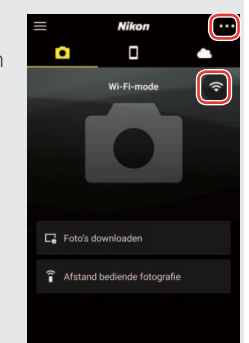

#### Informatie over handelsmerken

Apple <sup>®</sup>, App Store <sup>®</sup>, de Apple-logo's, iPhone <sup>®</sup>, iPad <sup>®</sup>, iPod touch <sup>®</sup> en Mac, macOS en OS X zijn handelsmerken van Apple Inc., geregistreerd in de V.S. en andere landen. Het iPhone-handelsmerk wordt gebruikt onder licentie van Aiphone Co., Ltd. Android, Google Play en het Google Play-logo zijn handelsmerken van Google LLC. De Android-robot wordt gereproduceerd of aangepast op basis van materiaal dat door Google is gemaakt en gedeeld en gebruikt volgens de voorwaarden van de Creative Commons-licentie Naamsvermelding 3.0. IOS is een handelsmerk of geregistreerd handelsmerk van Cisco Systems, Inc., in de Verenigde Staten en/of andere landen en wordt onder licentie gebruikt.